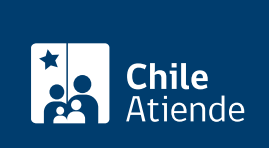

Información proporcionada por Departamento de Extranjería y Migración

# Modificación de datos del certificado de permanencia definitiva

Última actualización: 20 agosto, 2020

## Descripción

Permite a las personas que son titulares de un permiso de permanencia definitiva solicitar cambios en la documentación que se entregó, específicamente, la información relacionada con la identidad (nombres, apellidos, RUN, género y nacionalidad).

Obtenga más información sobre el certificado de permanencia definitiva.

El trámite está disponible durante todo el año en el **sitio web del Departamento de Extranjería y** Migración.

## ¿A quién está dirigido?

Extranjeros residentes en Chile que obtuvieron la permanencia definitiva.

¿Qué necesito para hacer el trámite?

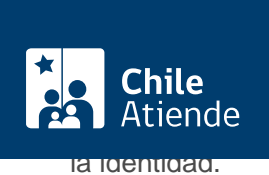

• Certificado de antecedentes para fines especiales.

#### Si el certificado de permanencia definitiva fue obtenido después de 1960:

• Copia del certificado de permanencia definitiva emitido por el Departamento de Extranjería y Migración.

#### Si el certificado de permanencia definitiva fue obtenido antes de 1960:

• Copia del decreto que otorgó la residencia.

## ¿Cuál es el costo del trámite?

No tiene costo.

## ¿Cómo y dónde hago el trámite?

#### En línea:

- 1. Haga clic en "ir al trámite en línea".
- 2. Una vez en el sitio web de la institución, escriba su RUN y ClaveÚnica, haga clic en "autenticar". Si no la tiene, solicite la ClaveÚnica.
- 3. Haga clic en "iniciar" en la imagen que dice "certificado de permanencia definitiva con ClaveÚnica".
- 4. Acepte las condiciones, y haga clic en "siguiente".
- 5. Seleccione el tipo de solicitud, complete los datos personales y de contacto, adjunte los documentos requeridos, seleccione los datos que desea modificar, e indique si el certificado de permanencia definitiva lo obtuvo antes de 1960. Haga clic en "siguiente" cada vez que el sistema lo solicite.
- 6. Haga clic en "enviar solicitud".
- 7. Como resultado del trámite, habrá solicitado la modificación de datos de su certificado de permanencia definitiva. Recibirá un comprobante en su correo electrónico.

#### Link de trámite en línea:

https://test.chileatiende.cl/fichas/69834-modificacion-de-datos-del-certificado-de-permanencia-definitiva